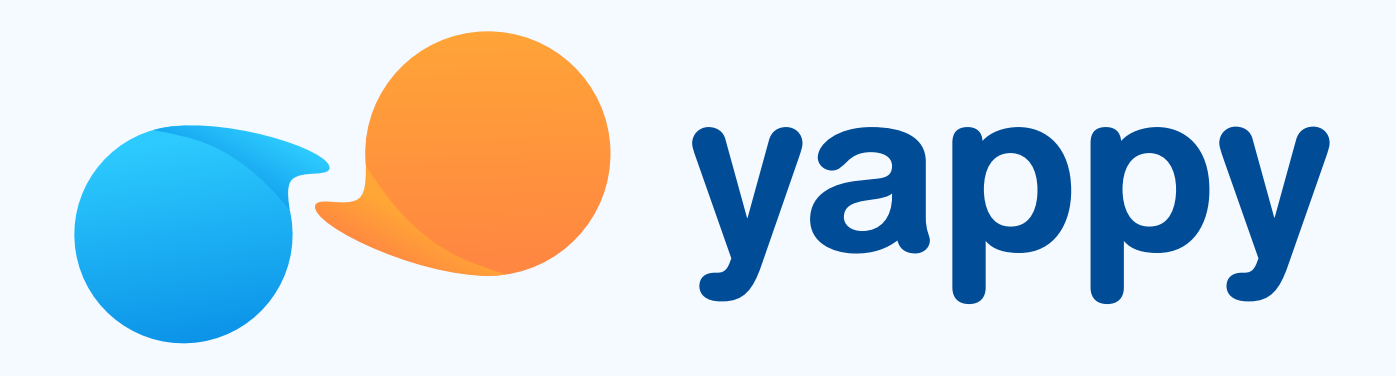

# **Cómo activar tu biometría** en Yappy App

\* Exclusivo para usuarios de Yappy App.

### Noviembre 2023

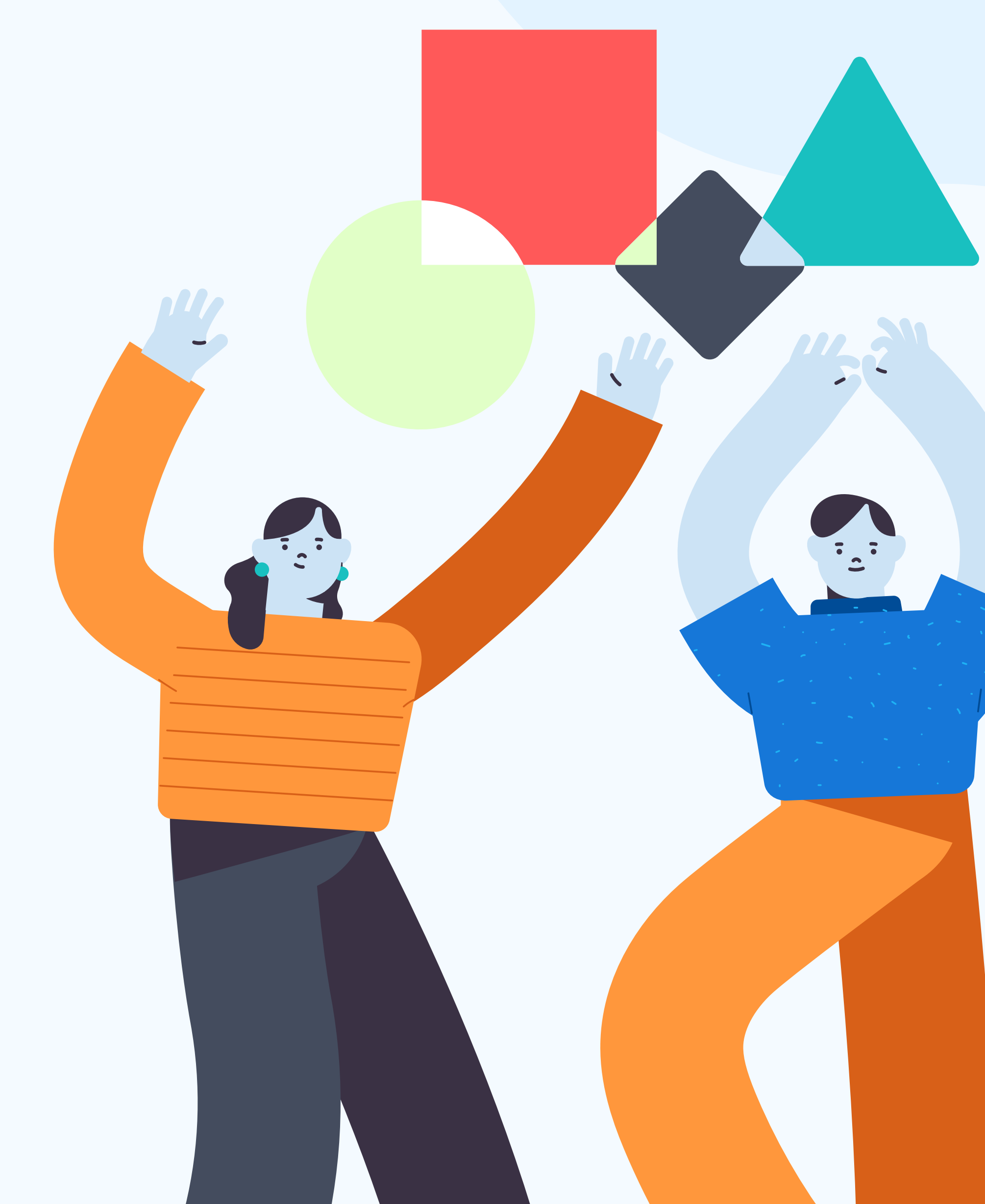

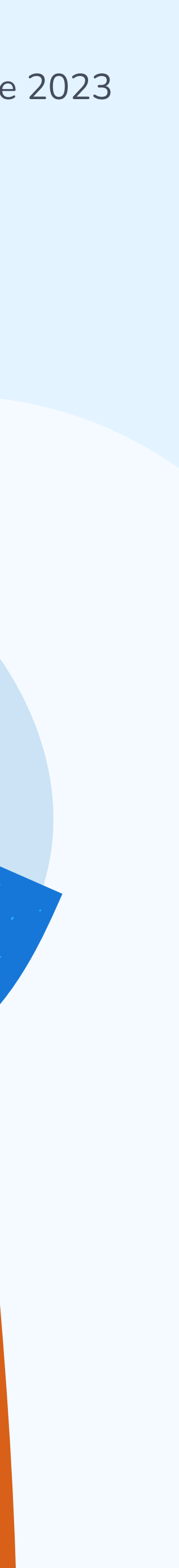

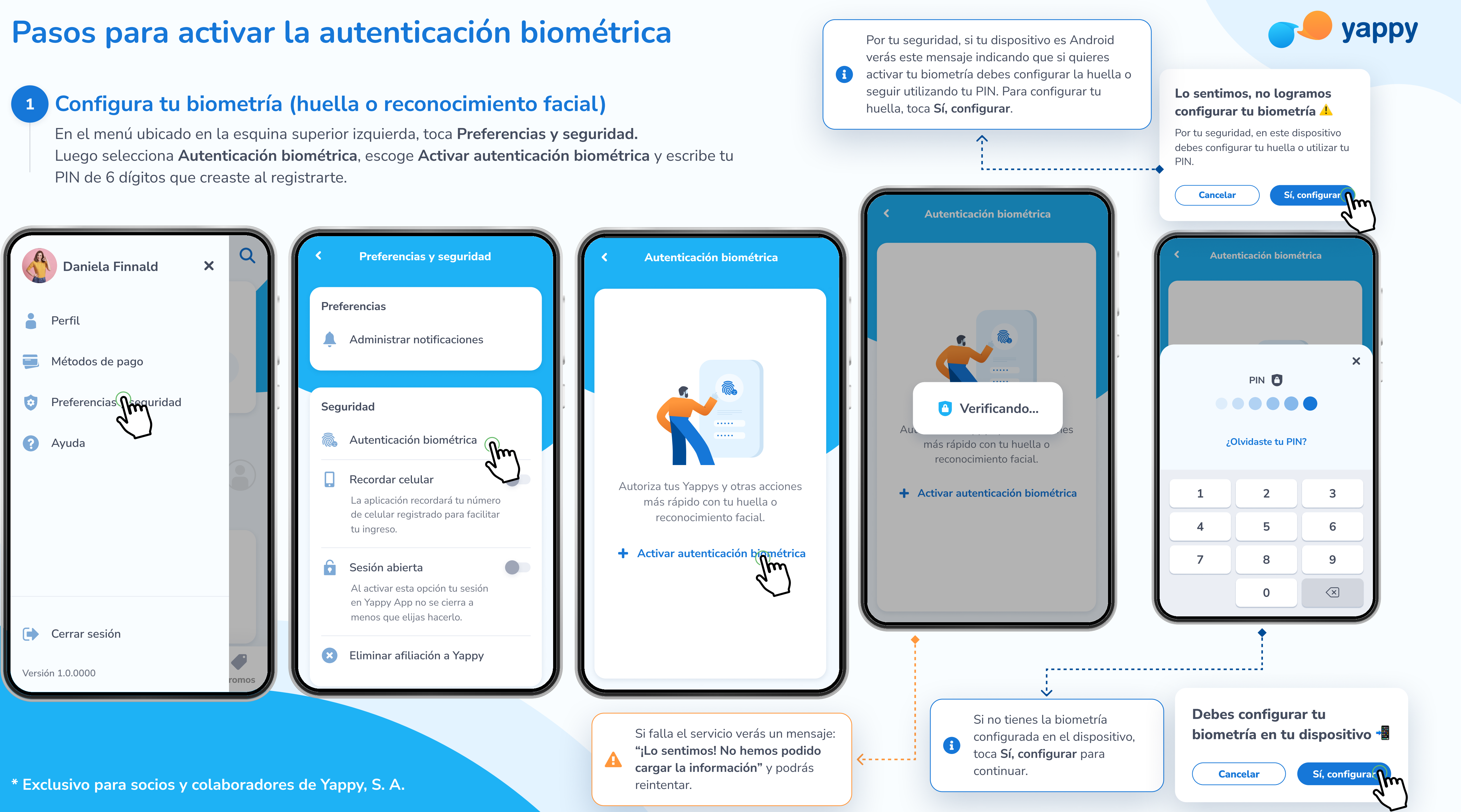

# Pasos para activar la autenticación biométrica

## 2 Activa tu huella o reconocimiento facial

Ingresa tu huella o reconocimiento facial para que quede guardada y puedas utilizarla en Yappy App para iniciar sesión, autorizar transacciones y otros ajustes de seguridad.

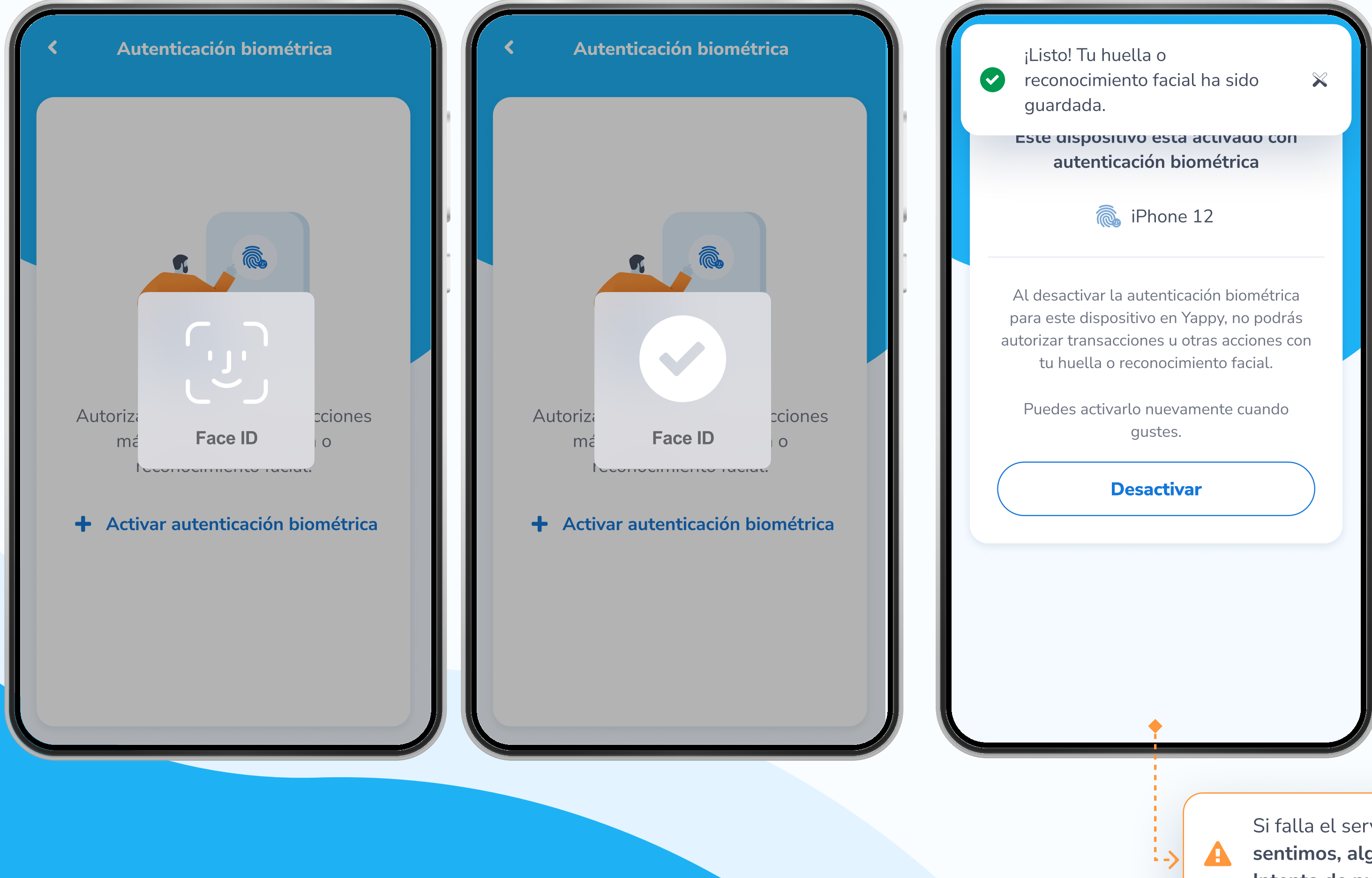

\* Exclusivo para socios y colaboradores de Yappy, S. A.

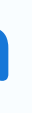

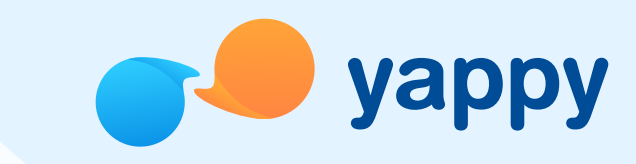

Si falla el servicio verás un mensaje: **"Lo** sentimos, algo no salió como esperábamos. Intenta de nuevo" y podrás volver a intentarlo.